# 静岡県 入札参加資格電子申請マニュアル

令和6・7年度 建設関連業務(定期受付)

#### はじめに

本マニュアルでは、ふじのくに電子申請サービス手続案内記載画面・申請画面への アクセス方法と、電子申請(画面入力)を行う際の留意事項について御案内します。

ふじのくに電子申請サービス ページURL

https://apply.e-tumo.jp/pref-shizuoka-u/

(静岡県のホームページ内の上部「目的から探す」内の「電子申請」からもアクセスで きます。)

上記ページにアクセスし、ID・パスワードの取得及び申請フォームの入力を行ってください。

| 申請者情報登録(ID パスワードの取得)                |
|-------------------------------------|
| → <mark>添付書類の準備</mark> → 電子申請(画面入力) |

<システム操作時の御注意>

ふじのくに電子申請サービスの操作に当たっては、WEBブラウザ上の「戻る」「進む」機能は使用しないでください。画面の移行がうまく行えない場合があります。必ず、 画面内の「一覧へ戻る」などのクリックボタンを使用して、画面の切り替えを行ってく ださい。

# <u>1 ID・パスワードの取得方法</u>

①過去にふじのくに電子申請サービスを利用したことが無い方

ID・パスワードの新規取得が必要です。

| 4   | 静岡県▲●<br>ふじのくに 電子申請サービス 1000                                                                                                    |
|-----|----------------------------------------------------------------------------------------------------|
| > 手 | ) 申込内容照会         ) 職責署名検証                                                                                                    |
|     | お知らせ         【2023年06月20日】(GビズIDとの連携について)         令和5年6月20日から、GビズIDを使い電子申請サービスをご利用できるようになりました。         GビズIDをお持ちの法人及び個人事業主は、GビズIDを使って電子申請サービスにログインいただけます。         【2023年05月01日】(電子申請サービス送信メールアドレスの変更について)         電子申請から発信されるメールの送信デメールアドレスが気目はから「pref-shizuoka@apply.e-tumo.jp」に変わりました。         迷惑メール対策等を行っている場合には、「pref-shizuoka@apply.e-tumo.jp」からのメール受信が可能な設定に変更してください。         2023年05月01日2       (管理型)にはなますなないとなの準要について) |
|     | 1203年02月92日)(御御風にNE23以アガンダンとからも単用高がいてい)<br>今和5年2月1日から御風にNE23以アガンジントからも単用高ができるようになりました。<br>LINEから申請した場合、県からの連絡はLINEのトーク内で通知されます。(メールでの連絡は行われません)<br>手続が完了するまで、プロックやLINEアカウントの削除をしないようご注意ください。<br>[2022年08月30日](お手続きの内容に関するお問い合わせ先について)<br>本ページに記載されたコールセンターでは、システム(画面)操作に関するご質問以外はお受けできません。<br>手続に関連するご質問をコールセンターに同い合わせる本等が増えております。<br>各手続き申込のページに記載の担当課へ直接お問い合わせください。                                                          |
|     | 【2018年07月01日】 (接続できる機器・端末について)<br>システムのセキュリティ向上のため、いわゆるガラケーや一部の古いOSのスマートフォンでの接続ができなくなりました。<br>何卒ご理解爆りますよう、お願いいたします。                                                                                                    |
|     | 【2017年03月01日】(利用者登録のお節い)<br>静岡県電子申請サービスは、平成29年3月1日から <b>ふじのくに電子申請サービス</b> としてリニューアルしました。<br>旧システムのIDは使用できません。お手数ですが、「利用者登録」から登録をお願いします。<br>通去のお知らせ>                                                                                                    |

利用者登録ボタンを選択し、利用者登録を始めてください。

※行政書士等の代理人が I Dを取得する場合は、1つの I Dで複数回の申請ができま すので、依頼者ごとに I Dを使い分ける必要はありません。

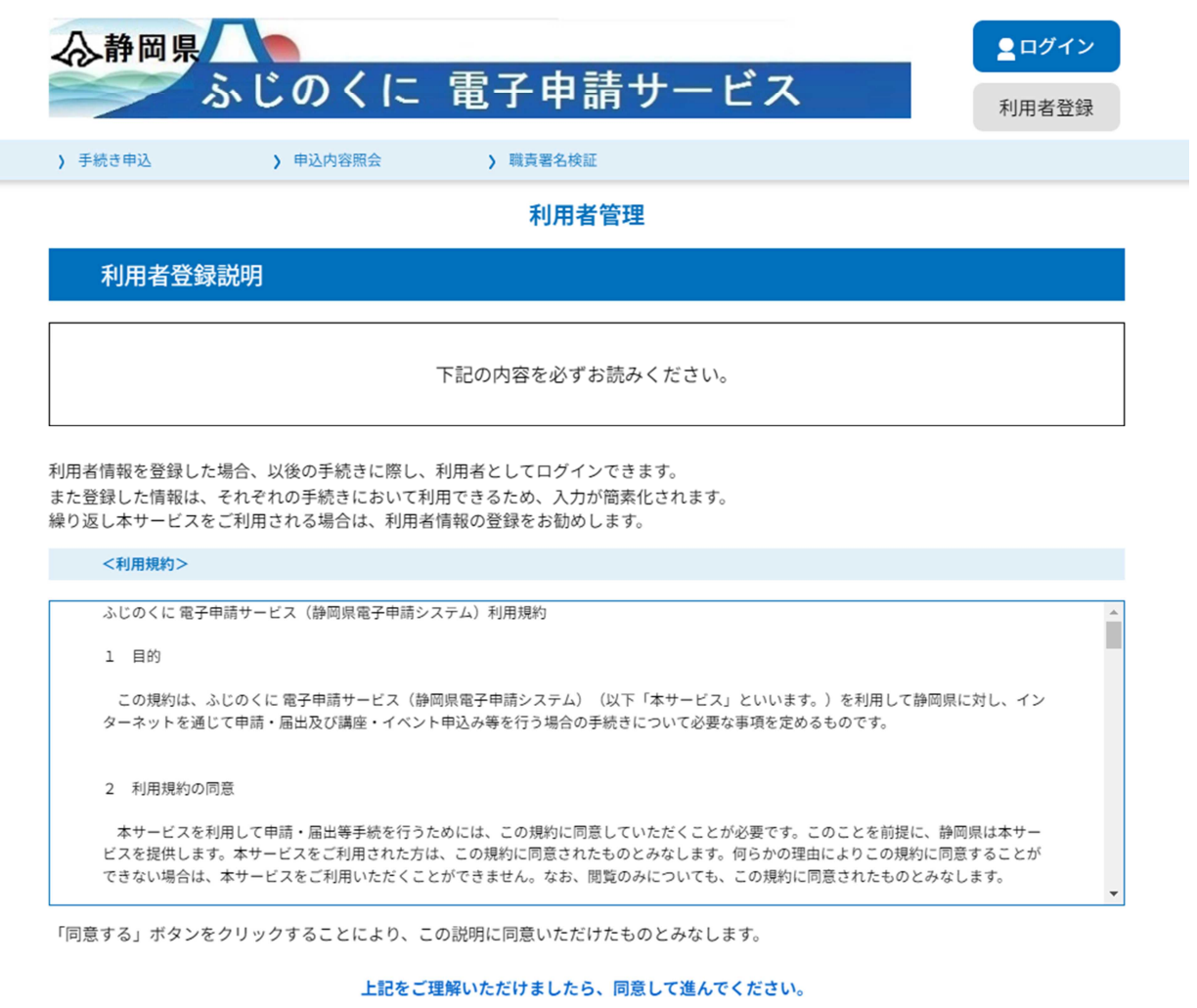

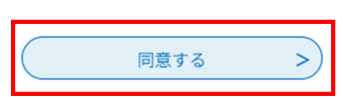

利用規約の内容を御確認の上、よろしければ「同意する」をクリックしてください。

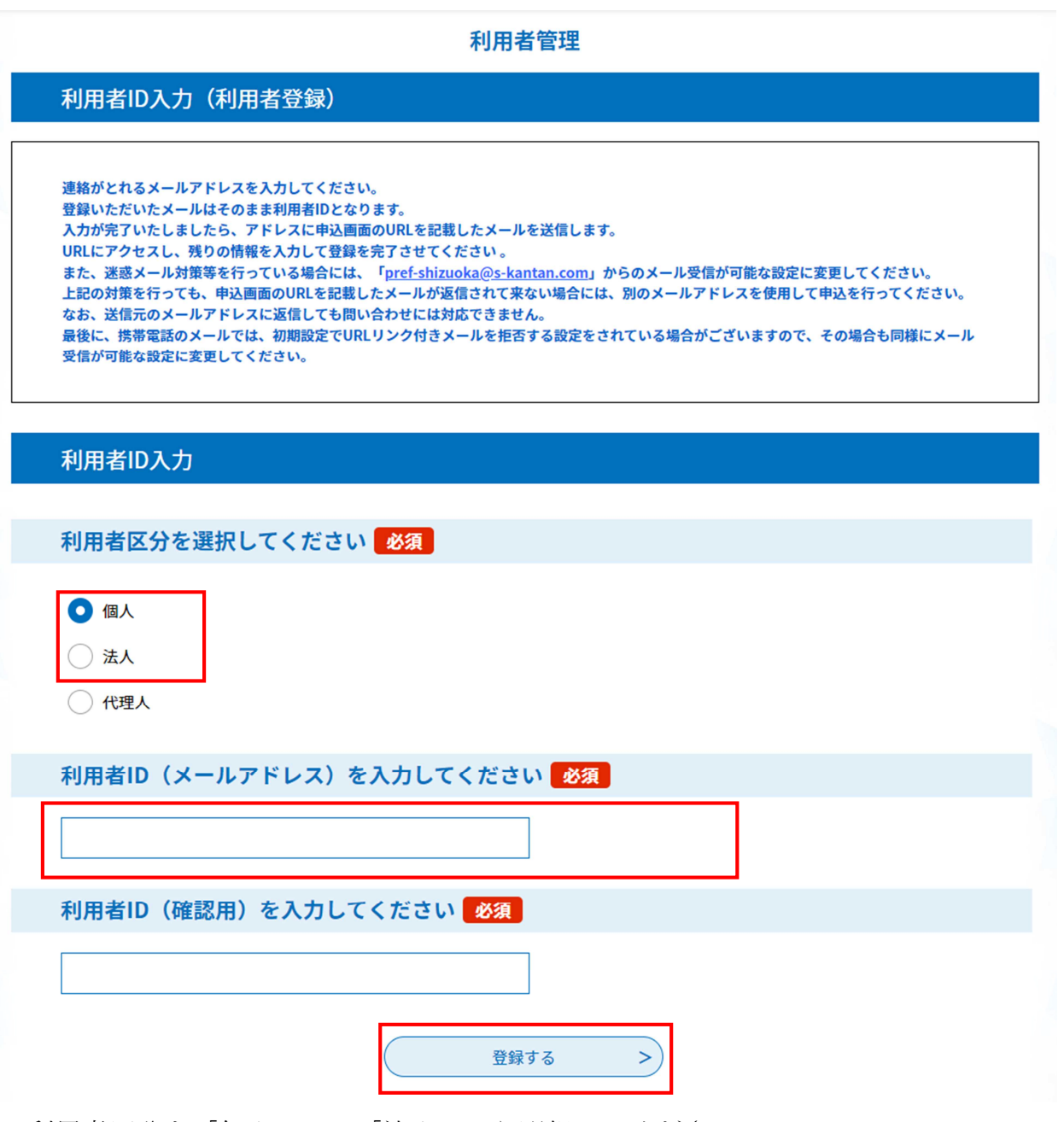

利用者区分を「個人」又は「法人」から選択してください。

(※行政書士等、申請の業務を代理で行う場合であっても、「代理人」は選択せず、

「個人」又は「法人」を選択してください。申請画面に入れなくなります。)

ID=メールアドレスとなりますので、申請について御連絡をした場合に対応いただ けるメールアドレスを入力ください。(この画面で入力したメールアドレスに、静岡 県からの御連絡をいたします。行政書士等の代理人のメールアドレスで登録した場合 には、代理人にのみ連絡が到達し、本人には連絡されません。)

| 利用者管理                                                                                                    |  |
|----------------------------------------------------------------------------------------------------|--|
| メール送信完了(利用者登録)                                                                                                    |  |
| メールを送信しました。<br>受信したメールに記載されているURLにアクセスして、残りの情報を入力してください。<br>利用者登録画面に進めるのはメールを送信してから24時間以内です。<br>この時間を過ぎた場合はメールアドレスの入力からやり直してください。 |  |
| (< 一覧へ戻る)                                                                                                    |  |

登録したメールアドレスにURLが記載されたメールが送信されますので、メールを 開封の上、メール本文記載のURLにアクセスしてください。

|                                          | 利用者管理                                                                  |
|------------------------------------------|------------------------------------------------------------------------|
| 利用者登録                                    |                                                                        |
|                                          | 登録された個人情報は、本電子申込に係る事務以外には利用致しません。                                      |
| 利用者区分                                    |                                                                        |
| 個人                                       |                                                                        |
| 利用者ID                                    |                                                                        |
| kensetsugyou@pref.s                      | hizuoka.lg.jp                                                          |
| 電話番号2を入た                                 | <b>りしてください</b>                                                         |
| ハイフンは任意で入力し<br>入力例)012-345-6789 ạ        | てください。<br>または 0123456789と入力                                            |
| メールアドレス                                  | 1                                                                      |
| kensetsugyou@pref.                       | shizuoka.lg.jp                                                         |
| メールアドレス                                  | 2を入力してください                                                             |
| 各種通知メールを受信し<br>※携帯電話のメールアド<br>受取れない可能性があ | たいメールアドレスを登録できます。<br>レスの場合、迷惑メール対策等の受信拒否設定により、<br>りますので、携帯の設定をご確認ください。 |
|                                          |                                                                        |
|                                          | 確認へ進む >)                                                               |

法人情報又は個人情報の入力画面が表示されます。画面の指示に従い、所定の項目を 入力し、「確認へ進む」をクリックしてください。

なお、<u>この画面で入力する情報は、入札参加資格申請に記載される内容とは連動して</u> いませんので、入力者(申請についての照会に対応いただける方)の情報を入力してく ださい。

(<

#### 利用者管理

#### 利用者登録確認

#### 以下の内容で登録してよろしいですか?

| 利用者区分    | 個人                               |  |  |  |
|----------|----------------------------------|--|--|--|
| 利用者ID    | kensetsugyou@pref.shizuoka.lg.jp |  |  |  |
| 氏名(フリガナ) | シズオカ タロウ                         |  |  |  |
| 氏名       | 静岡 太郎                            |  |  |  |
| 性別       | 男性                               |  |  |  |
| 郵便番号     | 4208601                          |  |  |  |
| 住所       | 静岡市葵区追手町9-6                      |  |  |  |
| 電話番号1    | 054-221-3059                     |  |  |  |
|          |                                  |  |  |  |
| 電話番号2    |                                  |  |  |  |
| メールアドレス1 | kensetsugyou@pref.shizuoka.lg.jp |  |  |  |
| メールアドレス2 |                                  |  |  |  |
|          |                                  |  |  |  |

登録する

>

内容を確認し、間違いが無ければ「登録する」をクリックしてください。

入力へ戻る

⇒登録の完了です。

## ②既にIDをお持ちの方

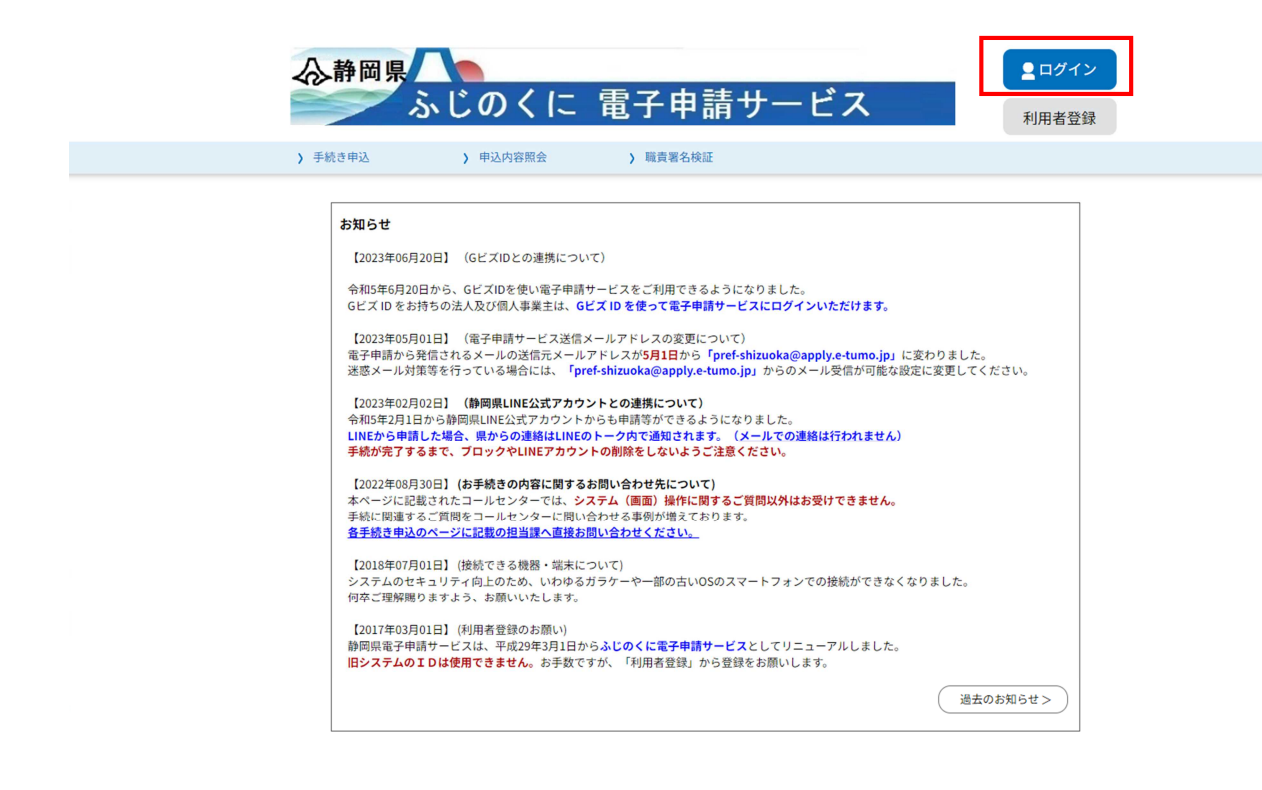

トップ画面右上の「ログイン」をクリックしてください。

|             | 利用者管理                                                                                            |                        |
|-------------|--------------------------------------------------------------------------------------------------|------------------------|
| 7           | 利用者ログイン                                                                                          |                        |
| E           | 既に利用者登録がお済みの方                                                                                    |                        |
| ¥           | <b>利用者IDを入力してください</b>                                                                            |                        |
|             |                                                                                                  |                        |
| ₹           | <sup>則</sup> 用者登録時に使用したメールアドレス、<br>または各手続の担当部署から受領したIDをご入力ください。                                  |                        |
|             | パスワードを入力してください                                                                                   |                        |
| [           |                                                                                                  |                        |
| ;<br>;<br>; | 利用者登録時に設定していただいたパスワード、<br>または各手続の担当部署から受領したパスワードをご入力ください。<br>忘れた場合、「パスワードを忘れた場合はこちら」より再設定してください。 |                        |
| 1           | メールアドレスを変更した場合は、ログイン後、利用者情報のメールアドレスを変更ください。                                                      |                        |
|             | ログイン                                                                                             | <u>パスワードを忘れた場合はこちら</u> |

利用者ID・パスワードを入力し、画面下部の「ログイン」をクリックしてください。

## ③利用者情報を変更したい場合

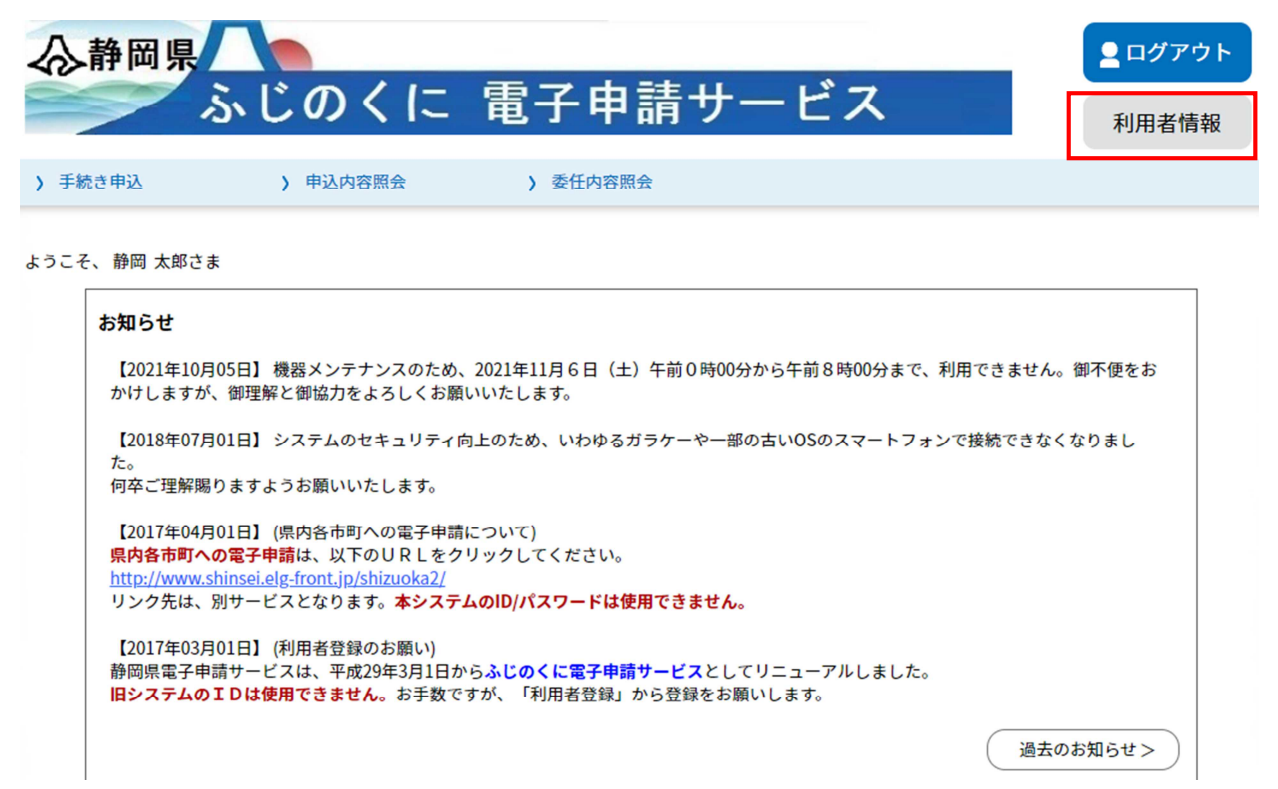

画面右上の「利用者情報」をクリックしてください。

#### 利用者管理

利用者詳細

| 利用者区分    | 個人                               |
|----------|----------------------------------|
| 利用者ID    | kensetsugyou@pref.shizuoka.lg.jp |
| 氏名(フリガナ) | シズオカ タロウ                         |
| 氏名       | 静岡 太郎                            |
| 性別       | 男性                               |
| 郵便番号     | 4208601                          |
| 住所       | 静岡市葵区追手町9-6                      |
| 電話番号1    | 054-221-3059                     |
| 電話番号2    |                                  |

| メールアドレス1 | kensetsugyou@pref.shizuoka.lg.jp |
|----------|----------------------------------|
| メールアドレス2 |                                  |
| ×-ルアド    | レス1を変更する > パスワードを変更する >          |
| その他情     | ·報を変更する > 削除する >                 |

修正がある場合には、画面下のボタンから該当する変更事項をクリックして変更を行っ てください。

### ④ID・パスワードを忘れた場合

パスワードを忘れた場合や、①により新規 I Dの取得を行う際に、「入力されたメール アドレスは登録済みです。ログインしてから申し込みを行ってください。」 と表示さ れるがパスワードが分からない場合にはパスワードの再設定を行ってください。

| ☆静岡県     ぶ                       | いじのくに                                          | 電子申請サ                               | ービス       | <ul><li>ログイン</li><li>利用者登録</li></ul> |
|----------------------------------|------------------------------------------------|-------------------------------------|-----------|--------------------------------------|
| ) 手続き申込                          | ) 申込内容照会                                       | ) 職責署名検証                            |           |                                      |
|                                  |                                                | 利用者管理                               |           |                                      |
| 利用者ログィ                           | (ン                                             |                                     |           |                                      |
| 既に利用者登                           | 経録がお済みの方                                       |                                     |           |                                      |
| 利用者IDを入                          | 、力してください                                       |                                     |           |                                      |
|                                  |                                                |                                     |           |                                      |
| 利用者登録時に使<br>または各手続の担             | 用したメールアドレス、<br>1当部署から受領したIDをこ                  | 「入力ください。                            |           |                                      |
| パスワードを                           | 入力してください                                       |                                     |           |                                      |
|                                  |                                                |                                     |           |                                      |
| 利用者登録時に設<br>または各手続の担<br>忘れた場合、「パ | 定していただいたパスワー<br>!当部署から受領したパスワ<br>『スワードを忘れた場合はこ | ド、<br>ードをご入力ください。<br>ちら」より再設定してください | 0         |                                      |
| メールアドレスを                         | ·変更した場合は、ログイン                                  | 後、利用者情報のメールアドレ                      | スを変更ください。 |                                      |
|                                  |                                                |                                     |           | <u>パスワードを忘れた場合はこちら</u>               |

画面右上のログインをクリック後、画面右下の「パスワードを忘れた場合はこちら」を クリックし、画面の指示に従い、パスワードの再設定を行ってください。

# 2 電子申請(画面入力)

入札参加資格申請について、電子申請入力画面までのアクセス方法、入力方法を御案内します。

ふじのくに電子申請サービストップページをスクロールしてください。

| 静岡県                                                                                                    |                                                                                                    |                                                                                                    |                                                                       |                           | ב חל די ב      |
|----------------------------------------------------------------------------------------------------|----------------------------------------------------------------------------------------------------|----------------------------------------------------------------------------------------------------|-----------------------------------------------------------------------|---------------------------|----------------|
| 5                                                                                                    | いじのくに                                                                                                    | 電子申請                                                                                                    | 請サービス                                                                 |                           | 利用者情報          |
| F続き申込                                                                                                    | ) 申込内容照会                                                                                                    | > 委任内容照会                                                                                                    | ŝ                                                                     |                           |                |
| こそ、静岡 太郎さま<br><b>お知らせ</b><br>【2021年10月0<br>かけしますが、                                                                                  | 5日】機器メンテナンスのため、<br>御理解と御協力をよろしくお願い                                                                                                    | 2021年11月6日(土)<br>いいたします。                                                                                           | 午前0時00分から午前8時00分ま                                                     | まで、利用できません。               | 御不便をお          |
| 【2018年07月0<br>た。<br>何卒ご理解賜り<br>【2017年04月0<br><mark>県内各市町への<br/>http://www.shi</mark><br>リンク先は、別<br>【2017年03月0<br>静岡県電子申請<br>旧システムのI | <ul> <li>1日】システムのセキュリティ向.</li> <li>ますようお願いいたします。</li> <li>1日】(県内各市町への電子申請に<br/>電子申請は、以下のURLをクリ<br/>nsei.elg-front.jp/shizuoka2/</li> <li>サービスとなります。本システム</li> <li>1日】(利用者登録のお願い)</li> <li>サービスは、平成29年3月1日から</li> <li>Dは使用できません。お手数です</li> </ul> | 上のため、いわゆるガ <sup>・</sup><br>こついて)<br>リックしてください。<br><b>ふしの/パスワードは使用</b><br>ら <mark>ふじのくに電子申請</mark> り<br>っが、「利用者登録」か | ラケーや一部の古いOSのスマート<br><b>うできません。</b><br>トービスとしてリニューアルしまし<br>ら登録をお願いします。 | ・フォンで接続できなく<br>した。<br>通去の | なりまし<br>お知らせ > |
|                                                                                                    |                                                                                                    | 手続き                                                                                                    | 申込                                                                    |                           |                |
| Q 手続き選                                                                                                    | <b>択をする</b> 🔀 メー                                                                                                    | ・ルアドレスの確認                                                                                                    | ● 内容を入力する                                                             |                           | し込みをする         |
| 検索項目                                                                                                    | を入力(選択)して、                                                                                                    | 手続きを検索して                                                                                                    | てください。                                                                |                           |                |
| 検索キーワー                                                                                                    | ・ド 令和6・7年                                                                                                    | 度                                                                                                    |                                                                       | 類義語校                      | 索を行う           |
| 利用者選択                                                                                                    | 個人が利用                                                                                                    | 用できる手続き 🗌 😥 絞り込みで                                                                                                  | 法人が利用できる手続き<br>検索する >                                                 |                           |                |
|                                                                                                    | 分類別で                                                                                                    | 探す >)(                                                                                                    | 五十音で探す                                                                | >                         |                |

検索キーワードに「令和6・7年度」、「建設関連業務」等のキーワードを入力し、「絞 り込みで検索する」をクリックしてください。

#### 手続き一覧 表示数変更 並び替え 受付開始日時降順 20件ずつ表示 ▼ ▼ 1 令和6・7年度入札参加資格定期申請 R5総合評価事前審査登録申請(建設関 (建設関連業務) 連業務委託) 近日受付開始 受付開始日時 2023年12月07日00時00分 受付開始日時 2023年04月01日00時00分 受付終了日時 2023年12月22日23時59分 受付終了日時 2024年03月21日00時00分 R 5 総合評価事前審査登録申請(工事) 令和4・5年度入札参加資格随時申請 (建設関連業務) 受付開始日時 2023年04月01日00時00分 受付終了日時 2024年03月21日00時00分 受付開始日時 2022年04月01日00時00分 受付終了日時 2024年02月10日23時59分 1

「令和6・7年度入札参加資格定期申請(建設関連業務)」をクリック。

| 手続き説明            |                                                     |  |  |  |
|------------------|-----------------------------------------------------|--|--|--|
| 下記の内容を必ずお読みください。 |                                                     |  |  |  |
| ※添付ファイルは一度パソコンに係 | 禄存してから開くようにしてください。                                  |  |  |  |
| 手続き名             | 令和6 · 7 年度入札参加資格定期申請(建設関連業務)                        |  |  |  |
| 説明               |                                                     |  |  |  |
| 受付時期             | 2023 年 12 月 7 日 0 時 00 分~2023 年 12 月 22 日 23 時 59 分 |  |  |  |
|                  |                                                     |  |  |  |
| 問い合わせ先           | 静岡県交通基盤部建設経済局建設業課                                   |  |  |  |
| 電話番号             | 054-221-2853                                        |  |  |  |
| FAX番号            | 054-221-3562                                        |  |  |  |
| メールアドレス          | kensetsusanka@pref.shizuoka.lg.jp                   |  |  |  |

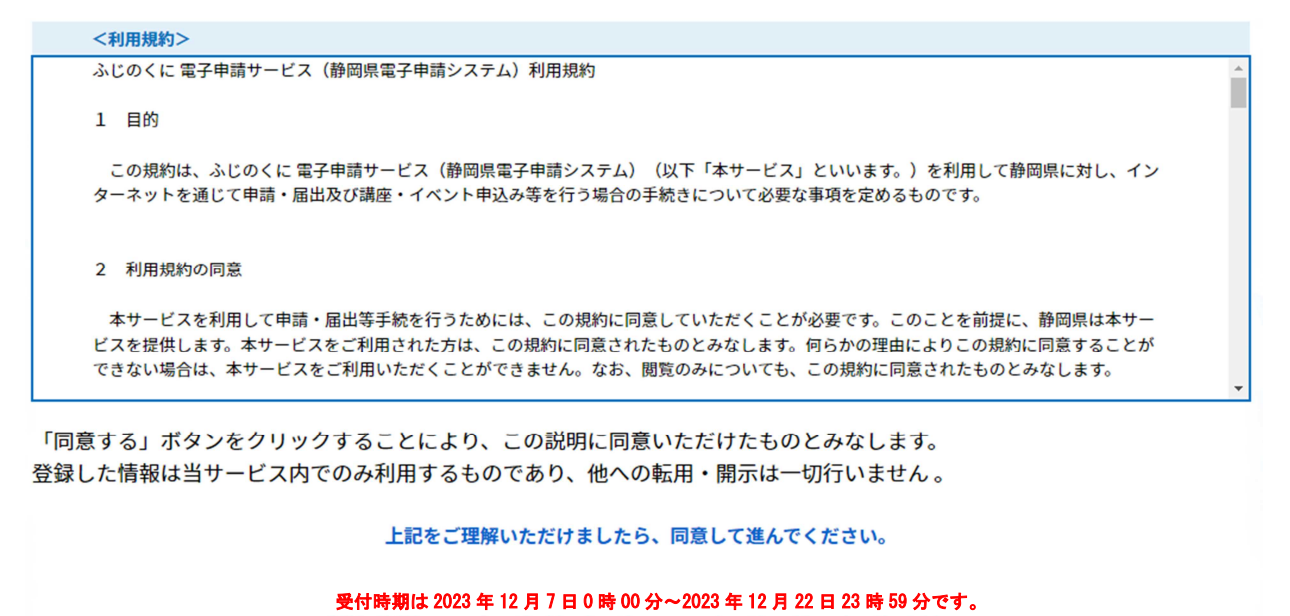

| 「申込む」ボタンを押す時、上記の時間をすぎていると申込ができません。 |       |  |  |      |    |  |
|------------------------------------|-------|--|--|------|----|--|
| <                                  | 一覧へ戻る |  |  | 同意する | >) |  |

利用規約が表示されますので、内容を御確認の上、よろしければ「同意する」をクリックしてください。

#### 申請フォームの入力

|                       | 手続                                                       | き申込                               |                           |
|-----------------------|----------------------------------------------------------|-----------------------------------|---------------------------|
| Q 手続き選択               | Rをする メールアドレスの確認                                          | 🖉 内容を入力する                         | 🔷 申し込みをす                  |
|                       | l                                                        | _                                 |                           |
| <u>ک</u>              |                                                          |                                   |                           |
|                       |                                                          |                                   |                           |
| のは必須です<br>の結果によって入力条4 | 佐が変わります                                                  |                                   |                           |
| い和未により こ人 月来1         | T/J タイノワます。                                              |                                   |                           |
|                       | 建設関連業務                                                   | 入札参加資格申請                          |                           |
|                       |                                                          | 本社                                |                           |
| 法人番号                  | 半角で入力してください。 ※個人の方は000000000000で                         | 入力してください。                         |                           |
| 商号又は名称力ナ              | ※ 全角カナで入力してください。「株式会社」等の法人の種                             | 類を表すカタカナの入力は不要です。                 |                           |
|                       | ×<br>                                                    |                                   |                           |
| 商号又は名称                | 全角で入力してください。「株式会社」や「有限会社」は<br>名称のあとに全角スペースをはさみ、個人事業主の氏名を | t、「(株)」「(有)」と入力し、力。<br>i入力してください。 | ッコも全て全角で入力してください。個人?<br>♠ |
|                       | *                                                        |                                   |                           |
| 代表者 氏名                | 代表者が日本国籍でない場合は、氏だけにフルネームま)                               | たは適当に区切って氏・名に入力してく                | ださい。                      |
|                       | ※氏:         ※名:                                          |                                   | Î I                       |
| 郵便番号                  | 012-3456の形式で入力してください。                                    |                                   |                           |
|                       |                                                          |                                   |                           |

申請項目を入力する画面が表示されます。各項目について順次入力を行ってください。

# 項目入力欄の上部や行間に入力の際の注意書きが書かれているので、必ず注意書きの指示に従って項目の入力を行ってください。

※印の記載のあるものは必須入力項目です。空欄のまま入力を終えることはできません。

全ての項目について、「浜松市」の住所を記載する場合は、今和6年1月1日に変更される新区名を適用した住所を記載してください。

<申請項目>

- 「本社」
   申請者の本社に関する情報を入力してください。
- •「委任先営業所」

本社が静岡県外にあって、静岡県との契約締結権限を営業所に委任する場合は、「委 任する」を選択し、続く項目について入力をしてください。それ以外の申請者は「委 任しない」を選択してください。

|                    | 委任先営業所                                            |  |  |  |  |  |  |
|--------------------|---------------------------------------------------|--|--|--|--|--|--|
| 入札・契約の請負権限<br>等の委任 | ※○委任する○委任しない<br>選択解除                              |  |  |  |  |  |  |
| 入札・契約の請負権          | -<br>限等を営業所長等に委任する 県外業者 にあっては、委任先営業所の内容を入力してください。 |  |  |  |  |  |  |
| 県内業者及び営業所          | 等に委任しない県外業者にあっては、入力不要です。                          |  |  |  |  |  |  |
| 営業所名称力ナ            | 全角カナで入力してください。「商号又は名称」は含めず営業所名のみ入力してください。         |  |  |  |  |  |  |
|                    | 例:シズオカエイギョウショ                                     |  |  |  |  |  |  |
|                    |                                                   |  |  |  |  |  |  |
| 営業所名称              | 全角で入力してください。「商号又は名称」は含めず営業所名のみ入力してください。           |  |  |  |  |  |  |
|                    | 例:静岡営業所                                           |  |  |  |  |  |  |
|                    |                                                   |  |  |  |  |  |  |
| 営業所長 氏名            |                                                   |  |  |  |  |  |  |
|                    | 氏: 名:<br>                                         |  |  |  |  |  |  |
| 郵便番号               | 012-3456の形式で入力してください。                             |  |  |  |  |  |  |
|                    |                                                   |  |  |  |  |  |  |
| 住所 都道府県            | 「違択してください・・・                                      |  |  |  |  |  |  |

・「代理人情報」

今回の申請の入力を、行政書士等の代理人が入力している場合には、「代理申請する」 を選択し、続く項目について入力をしてください。それ以外の申請者は「代理申請し ない」を選択してください。

| 代理人情報      |                                                             |  |  |  |  |  |  |  |
|------------|-------------------------------------------------------------|--|--|--|--|--|--|--|
| 代理申請の有無    | ※ ○代理申請する ○代理申請しない 選択解除                                     |  |  |  |  |  |  |  |
| 入札参加資格申請の  | 入札参加資格申請の申請行為を、行政書士等に委任し、代理申請・代行申請を行う場合には「代理申請する」を選択してください。 |  |  |  |  |  |  |  |
| 申請行為を代理人に  | 申請行為を代理人に委任しない事業者にあっては、入力不要です。                              |  |  |  |  |  |  |  |
| 登録番号       | 日本行政書士連合会から付与されたものをご入力下さい。(この入力については任意となっており、未入力でも構いません。)   |  |  |  |  |  |  |  |
|            |                                                             |  |  |  |  |  |  |  |
| 代理人事務所名    | 全角で入力してください。                                                |  |  |  |  |  |  |  |
|            |                                                             |  |  |  |  |  |  |  |
| 代理人氏名      | 代表者が日本国籍でない場合は、氏だけにフルネームまたは適当に区切って氏・名に入力してください。             |  |  |  |  |  |  |  |
|            | 氏:名:                                                        |  |  |  |  |  |  |  |
| 郵便番号       | 012-3456の形式で入力してください。                                       |  |  |  |  |  |  |  |
|            |                                                             |  |  |  |  |  |  |  |
| 住所 都道府県    | 選択してください ▼                                                  |  |  |  |  |  |  |  |
| + 57 87 ++ |                                                             |  |  |  |  |  |  |  |

「登録事業・部門」
 各事業についての登録の有無について入力してください。
 (※登録の有無について入力をする欄です。申請を希望するかどうかは関係ありません。)

- ・「申請業種、申請部門」 申請を希望する業種及び部門について入力をしてください。
- •「建設関連業務実績高」

建設関連業務に係る売上高(税抜き、単位千円)及び決算期、職員情報等を入力して ください。

|    | 建設関連業務実績高                                                                                        |  |  |  |  |  |  |
|----|--------------------------------------------------------------------------------------------------|--|--|--|--|--|--|
|    | 建設関連業務(下記5業種)の実績高のみを入力し、 建設工事、物品製造等の建設関連業務に該当しない実績は含まないでください。                                    |  |  |  |  |  |  |
|    | 測量・土木関係建設・建築関係建設・地質調査・補償関係のうち、申請する業種の実績を各業種欄に入力してください。申請しない業種の実績は「申請しない業種の建設関連業<br>欄に入力してしてください。 |  |  |  |  |  |  |
|    | 千円単位で入力し、千円未満は四捨五入してください。また、 消費税を含まない金額をご入力ください。                                                 |  |  |  |  |  |  |
|    | 決算(年次回数)が1回/年の場合には、決算情報は右欄に記入ください。                                                               |  |  |  |  |  |  |
| 決算 | (年次回数) 01回/年 02回/年 違択解除                                                                          |  |  |  |  |  |  |

|                       | 直前 2                                                | 年度分決算                                                 | 直前 1                       | 年度分決算                                  |
|-----------------------|-----------------------------------------------------|-------------------------------------------------------|----------------------------|----------------------------------------|
| 決算日                   | 自     ▲平成マ     年     月       至     ▲平成マ     年     月 | 自     ▲平成マ     」年     月       至     ▲平成マ     〕年     月 | 自 ▲平成 マ 年 月<br>至 ▲平成 マ 年 月 | 自 ▲ <u>平成 ▼</u> 年<br>至 ▲ <u>平成 ▼</u> 年 |
| 測量                    | ▲千円                                                 | ▲fm                                                   | ▲f用                        | <b></b>                                |
| 土木関係建設                | ▲千円                                                 | ▲                                                     | ▲f用                        | <b></b>                                |
| 建築関係建設                | ▲fĦ                                                 | ▲<br>「千円                                              | ▲f円                        | <b>A</b>                               |
| 地質調査                  | ▲fĦ                                                 | ▲fm                                                   | ▲f⊓                        | <b>A</b>                               |
| 補償関係                  | ▲fĦ                                                 | ▲<br>「千円                                              | ▲f円                        | <b>A</b>                               |
| 申請しない業種の建設関<br>連業務実績高 | ▲                                                   | <b>▲</b> ∓म                                           | ▲                          | <b>A</b>                               |
| 建設関連業務実績高合計           | 自動計算式のため入力不要です。<br>0.0 千円                           | 自動計算式のため入力不要です。<br>0.0 千円                             | 自動計算式のため入力不要です。<br>0.0 千円  | 自動計算式のため入力不<br>0.0                     |
|                       |                                                     |                                                       |                            | *                                      |
| 資本金額又は出資総額            | *f#                                                 | 個人事業主の場合は0を入力                                         |                            |                                        |
| 白コ次太婿                 |                                                     |                                                       | 右欄                         |                                        |

【実績高の入力について】

決算期が1回/年の場合は右欄のみの入力となります。実績のない業種は空欄で構いま せん。

・「有資格者」

有資格者の人数を記載してください。必須の入力項目ですので、該当がなくとも0人 の入力をしてください。

# 3 入力時の補足

申請画面に記載しきれない補足情報を以下に記載します。

#### (1) 法人番号

法人番号が分からない場合は、国税庁法人番号公表サイト

→ (https://www.houjin-bangou.nta.go.jp/) で確認してください。 なお、法人登記簿謄本記載の法人番号は12桁のみで、正式な法人番号は、当該12桁 の頭に1~9の番号がさらに付加されているものです。

(2) 商号の入力

商号の略号は本表のとおりです。

| 毛毛米石 | 株式  | 有限  | 合資  | 合名  | 協同  | 協業  | 企業  | 合同  | 有限責任 |
|------|-----|-----|-----|-----|-----|-----|-----|-----|------|
| 性积   | 会社  | 会社  | 会社  | 会社  | 組合  | 組合  | 組合  | 会社  | 事業組合 |
| 略号   | (株) | (有) | (資) | (名) | (同) | (業) | (企) | (合) | (責)  |

| 括粨   | 公益財団 | 一般財団 | 公益社団 | 一般社団 |
|------|------|------|------|------|
| 化里沃貝 | 法人   | 法人   | 法人   | 法人   |
| 略号   | (公財) | (一財) | (公社) | (一社) |

| 4 八月の絵」 |
|---------|
|---------|

| 水産部門               | ۸       | 上下水道部門          | ×A       |  |  |  |  |
|--------------------|---------|-----------------|----------|--|--|--|--|
| 衛生工学部門             | жд      | 電気電子部門          | *A       |  |  |  |  |
| 機械部門               | жλ      | 情報工学部門          | *X       |  |  |  |  |
| 総合技術監理部門<br>(地質調査) | жλ      | 地質調査            | <b>*</b> |  |  |  |  |
|                    |         |                 |          |  |  |  |  |
| 一種電気主任技術者          | μ       | 一種伝送交換主任技術<br>者 | ۸X       |  |  |  |  |
| 線路主任技術者            | *A      | APECエンジニア       | * A      |  |  |  |  |
| RCCM               | жД      | 地質調査技士          | * A      |  |  |  |  |
| 補償業務管理士            | жλ      | 公共用地経験者         | *k       |  |  |  |  |
| 4                  | •       |                 | •        |  |  |  |  |
|                    |         |                 |          |  |  |  |  |
|                    | ( 確認へ進む | >)              |          |  |  |  |  |

全ての項目を入力したら、画面下部の「確認へ進む」をクリックしてください。

| 手続き申込                                                                     |                                                                                                    |            |         |           |  |  |  |
|---------------------------------------------------------------------------|----------------------------------------------------------------------------------------------------|------------|---------|-----------|--|--|--|
| Q                                                                         | 手続き選択をする                                                                                                    | メールアドレスの確認 | 内容を入力する | < 申し込みをする |  |  |  |
|                                                                           |                                                                                                    |            | ·       |           |  |  |  |
| 申込確認                                                                      |                                                                                                    |            |         |           |  |  |  |
| 令和6 • 7 年度入札参加資格定期申請(建設関連業務)                                              |                                                                                                    |            |         |           |  |  |  |
| 建設関連業務 入札参加資格申請                                                           |                                                                                                    |            |         |           |  |  |  |
| 本社                                                                        |                                                                                                    |            |         |           |  |  |  |
| 法人番号         半角で入力してください。※個人の方は00000000で入力してください。           7777777777777 |                                                                                                    |            |         |           |  |  |  |
| 商号又は名称カナ 全角カナで入力してください。「株式会社」等の法人の種類を表すカタカナの入力は不要です。                      |                                                                                                    |            |         |           |  |  |  |
| 商号又は名称                                                                    | <ul> <li>シズオカケン</li> <li>商号又は名称</li> <li>全角で入力してください。「株式会社」や「有限会社」は、「(株)」「(有)」と入力し、カッコも全て全角で入力してください。個人事業主の場合<br/>に全角スペースをはさみ、個人事業主の氏名を入力してください。</li> </ul> |            |         |           |  |  |  |
|                                                                           | 静岡山                                                                                                    |            |         |           |  |  |  |

入力した情報が表示されますので、各項目について誤りが無いか、再度確認してください。

入力不備の項目がある場合、赤字で注意書きが表示されます。注意書きを御確認の上、 内容を修正してください。

| 総合技術監理部門<br>(地質調査) | 0人                              | 地質調査                    | ٥٨                              |
|--------------------|---------------------------------|-------------------------|---------------------------------|
|                    |                                 |                         |                                 |
| 一種電気主任技術者          | 0人                              | 一種伝送交換主任技術<br>者         | 0人                              |
| 線路主任技術者            | 0人                              | APECエンジニア               | 0 <b>人</b>                      |
| RCCM               | 0 <b>人</b>                      | 地質調査技士                  | 0 <b>人</b>                      |
| 補僧業務管理士            | 0 <b>人</b>                      | 公共用地経験者                 | ٥٨                              |
| •                  |                                 | •                       |                                 |
|                    |                                 |                         |                                 |
|                    | < 入力へ戻る<br>※PDFファイルは一度パソコンに保存して | 申込む<br>から開くようにしてくた<br>ー | ←「申込む」を使用し、<br>PDF プレビューは使用しない。 |
|                    | PUPUPUL                         |                         |                                 |

入力内容が正しいことを確認したら、画面一番下の「申込む」をクリックしてください。

| _ |   |       |  |
|---|---|-------|--|
|   |   |       |  |
| - |   |       |  |
|   |   | S 7 1 |  |
|   | - |       |  |

令和6・7年度入札参加資格定期申請(建設関連業務)の手続きの申込を受付しました。

| 下記の整理番号 とパスワード を記載したメールを送信しました。                       |  |
|-------------------------------------------------------|--|
| メールアドレスが誤っていたり、フィルタ等を設定されている場合、<br>メールが届かない可能性がございます。 |  |

| 整理番号  | 596350911152 |
|-------|--------------|
| パスワード | LFR8bV7buC   |

整理番号 とパスワードは、今後申込状況を確認する際に必要となる大切な番号です。 特にパスワードは他人に知られないように保管してください。

なお、内容に不備がある場合は別途メール、または、お電話にてご連絡を差し上げる事があります。

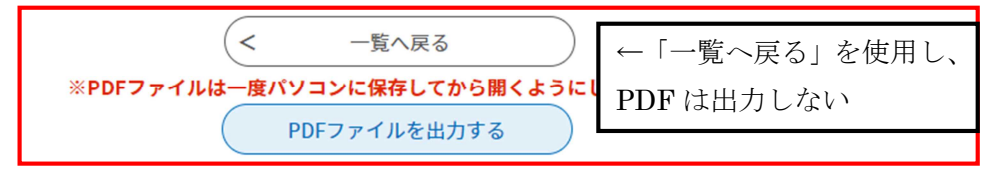

⇒申込みは完了です。「5 郵送が必要な書面の印刷方法」へ進んでください。

※申込完了画面として、上記のような画面が表示されますが、パスワードは控えなくて 結構です。「一覧へ戻る」を押し、トップ画面に戻っていただいて構いません。

PDF 出力すると申請書が出力されますが、その作業は静岡県から書類の郵送依頼メール(受理通知メール)が到達した後に行っていただきますので、この段階では出力しないでください。

#### <申込み内容に誤りがあり、修正したい場合>

| <b>公静岡</b>   |                                                                                      | <b></b><br>ログアウト  |
|--------------|--------------------------------------------------------------------------------------|-------------------|
| $\gg$        | ふじのくに 電子申請サービス                                                                       | 利用者情報             |
| > 手続き申込      | > 申込内容照会 > 委任内容照会                                                                    |                   |
|              | 申込内容照会                                                                               |                   |
| 申込一          |                                                                                      |                   |
| キーワ・         | ードで探す                                                                                |                   |
| 整理番号         | 手続き名                                                                                 |                   |
| 申込日          |                                                                                      |                   |
|              | 入力例)2000年1月23日は20000123と入力                                                           |                   |
|              | 検索                                                                                   |                   |
| 並び替え         | 申込日時 降順 ▼ <b>表示数変更</b> 20件ずつ表示 ▼                                                     |                   |
|              | 1                                                                                    |                   |
| 整理番号         | 手続き名 問い合わせ先 申込日時 処理                                                                  | 里状況 操作            |
| 596350911152 | 令和6・7年度入札参加資格<br><sup>静岡県交通基盤部建設経済局</sup><br>2023 年 12 月 7 日 14 時<br><sup>建設業課</sup> | <b>堅待ち</b> (詳細 >) |

電子申請のトップ画面上部の「申込内容照会」をクリックし、申込みをした手続の処理 状況欄が「処理待ち」になっていることを御確認の上、「詳細」ボタンをクリックして ください。

(本画面は、ログイン済みの状態(画面右上のボタンが「ログアウト」と表示)でのみ 確認できます。ログインしていない方はログインの上御確認ください。)

※処理状況の欄が「処理待ち」以外になっている場合は、審査者による対応が別途必要 となりますので、静岡県建設業課 TEL:054-221-3059 又は

mail: kensetsusanka@pref.shizuoka.lg.jp へ御連絡ください。

| 申込内容照会                                                                                                    |                   |              |    |  |
|----------------------------------------------------------------------------------------------------|-------------------|--------------|----|--|
| 申込詳細                                                                                                    |                   |              |    |  |
| 申込内容を確認してください。                                                                                                    |                   |              | 5  |  |
| 手続き名                                                                                                    | 令和6・7年度入札参加資格定期申請 | (建設関連業務)     |    |  |
| 整理番号                                                                                                    | 596350911152      | 596350911152 |    |  |
| 処理状況                                                                                                    | 処理待ち              |              |    |  |
| $\sim$                                                                                                    |                   |              |    |  |
| <b>執路主任技術者</b> 0人                                                                                                    |                   | APECエンジニア    | ٥٨ |  |
| RCCM 0人                                                                                                    |                   | 地質調查技士       | ٥٨ |  |
| · 補償業務管理士 0人                                                                                                    |                   | 公共用地経験者      | ٥٨ |  |
| **確認後、必ずブラウザを閉じてください。     **確認後、必ずブラウザを閉じてください。       **申込んだ内容を修正する場合は、【修正する】ボタンを選択してください。       (     一覧へ戻る       (修正する)     取下げる       ※PDFファイルは一度パソコンに保存してから開くようにしてください。       PDFファイルを出力する |                   |              |    |  |

表示された申請内容画面の最下部中央に「修正する」のボタンが表示されていますので、 当該ボタンより修正を行ってください。

# 5 郵送が必要な書面の印刷方法

- ※本項では、書類の印刷方法を説明しますが、電子申請内容の簡易審査の結果、修正の お願いをすることがありますので、書類の印刷は必ず、静岡県よりメールで書類を郵 送するよう連絡(受理通知メール)があった後に行ってください。(申請入力完了時 に自動送信されるメールと受理通知メールは異なります。)
- ※電子申請の簡易審査は到着順に行いますので、申請入力完了後、受理通知メールの送 付まで日数がかかる場合がございます。

| ◇静岡!         | ふじのくに                        | 電子申請サー                                          | ビス                                                                                                    | ▲ ログアウト 利用者情報 |
|--------------|------------------------------|-------------------------------------------------|----------------------------------------------------------------------------------------------------|---------------|
| > 手続き申込      | > 申込内容照会                     | > 委任内容照会                                        |                                                                                                    |               |
|              |                              | 申込内容照会                                          |                                                                                                    |               |
| 申込一覧         | Ē                            |                                                 |                                                                                                    |               |
|              |                              |                                                 |                                                                                                    |               |
| キーワー         | -ドで探す                        |                                                 |                                                                                                    |               |
| 整理番号         | 手続                           | き名<br>カレンダー ~<br>の) 2000年1月23日は20000123とフ<br>検索 | Сладина<br>Сладина<br>Сл | ·ダー           |
| 並び替え(        | 申込日時降順                       | <b>表示数変更</b> 20件ずつ表示                            | T                                                                                                    |               |
|              |                              | 1                                               |                                                                                                    |               |
| 整理番号         | 手続き名                         | 問い合わせ先                                          | 申込日時                                                                                                    | 処理状況 操作       |
| 596350911152 | 令和6・7年度入札参加資<br>定期申請(建設関連業務) | 格<br>静岡県交通基盤部建設経済局<br>建設業課                      | 2023 年 12 月 7 日 14 時                                                                                                    | 処理待ち 詳細 >     |

<受理通知メールが到達した方>

電子申請のトップ画面上部の「申込内容照会」をクリックし、申込みをした申請情報の 「詳細」ボタンをクリックしてください

## ①郵送書面のうち「申込内容印刷:申込詳細」の印刷方法

| 申込内容照会         |                     |           |          |
|----------------|---------------------|-----------|----------|
| 申込詳細           |                     |           |          |
| 申込内容を確認してください。 |                     |           |          |
| 手続き名           | 令和6・7年度入札参加資格定期申請   | f(建設関連業務) |          |
| 整理番号           | 596350911152        |           |          |
| 処理状況           | 処理待ち                |           |          |
| 処理履歴           | 2023年12月7日14時00分 申込 |           |          |
|                |                     |           |          |
| 伝達事項           |                     |           |          |
| 日時 内容          |                     |           |          |
| 伝達事項はありません。    |                     |           |          |
|                |                     |           |          |
| 申込内容           |                     |           | ● 申込内容印刷 |

「申込内容照会」の「詳細」 ボタンをクリックすると、申請済みの内容が表示されます。 画面右側に「申込内容印刷」 ボタンがありますので、ボタンをクリックし、印刷してく ださい。

## ②郵送書面のうち「建設関連業務の委託に係る入札参加資格審査申請書」 の印刷方法

前記①と同様「申込内容照会」の「詳細」ボタンをクリックし、申請済みの内容を表示 させてください。

 $\sim$ 

| 郵便番号                               | 012-3456の形式で入力してください。                            |  |
|------------------------------------|--------------------------------------------------|--|
|                                    | 420-8601                                         |  |
| 住所 都道府県                            | 静风亮                                              |  |
| 市区町村                               | 静岡市英区                                            |  |
|                                    | 全角で入力してください。「~丁目」 「~番地」は全角長音「-」で省略してください。        |  |
|                                    | 住所が県外の場合、所在地の棚に市区町村名から入力してくたさい。                  |  |
| 所在地                                | 追手町9-6                                           |  |
| 電話番号                               | 054-221-3059                                     |  |
| FAV#8                              | 県からの支払いについて、口座振梦通知をFA×送信で受領することを承諾する方のみ入力してください。 |  |
| r nom og                           |                                                  |  |
| マールアドレフ                            | 半角で入力してください。                                     |  |
|                                    |                                                  |  |
| •                                  |                                                  |  |
| ※確認後、必ずブラウ                         | ザを閉じてください。                                       |  |
| ※申込んだ内容を修正                         | する場合は、【修正する】ボタンを選択してください。                        |  |
|                                    |                                                  |  |
|                                    |                                                  |  |
|                                    |                                                  |  |
|                                    |                                                  |  |
| 修正する > 取下げる >                      |                                                  |  |
|                                    |                                                  |  |
| ※FUFノディルは一度ハソコンに休存してから聞くようにしてください。 |                                                  |  |
| (  PDFファイルを出力する  )                 |                                                  |  |
|                                    |                                                  |  |

当該内容画面の最下部に「PDFファイルを出力する」のボタンがあります。このボタ ンをクリックすると、「建設関連業務の委託に係る入札参加申請書」がPDF形式でダ ウンロードできます。任意の場所に当該ファイルを保存の上、PDFファイルを開き、 印刷してください。

#### ⇒電子申請(画面入力)及び印刷は終了です。

この印刷物以外の郵送書類については、静岡県ホームページの入札参加資格申請の案 内ページ<建設業のひろば内>

(https://www.pref.shizuoka.jp/machizukuri/kokyokoji/kensetsu/1003481/1028928.html) 掲載の「申請概要案内書」にて詳細を確認の上、郵送をお願いします。

なお、電子申請の申込み後、2週間たっても受理通知メールが届かない場合は、下記 連絡先までお問い合わせください。

<郵送上の注意> A4封筒を使用し、提出書類を折り曲げないようにする。 封筒に赤字で、「入札参加資格申請提出書類 在中」と記載する。

※画面から印刷し、押印した「建設関連業務の委託に係る入札参加資格審査申請書」・「申 込み内容詳細」についても、その他提出書類と共に郵送をお願いします。

 ○書類審査合格者には合格メールを送付します。(令和6年2月下旬頃)
 ○令和6年3月下旬頃に、県ホームページ「建設業のひろば」に入札参加資格者名簿を 掲載します。今回から、資格認定通知の発行はありません。

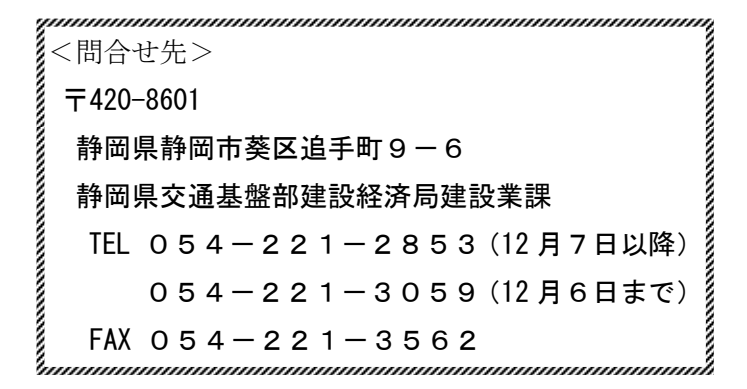